## Dla kogo, kiedy i na jakich zasadach dodatek osłonowy?

07-02-2022

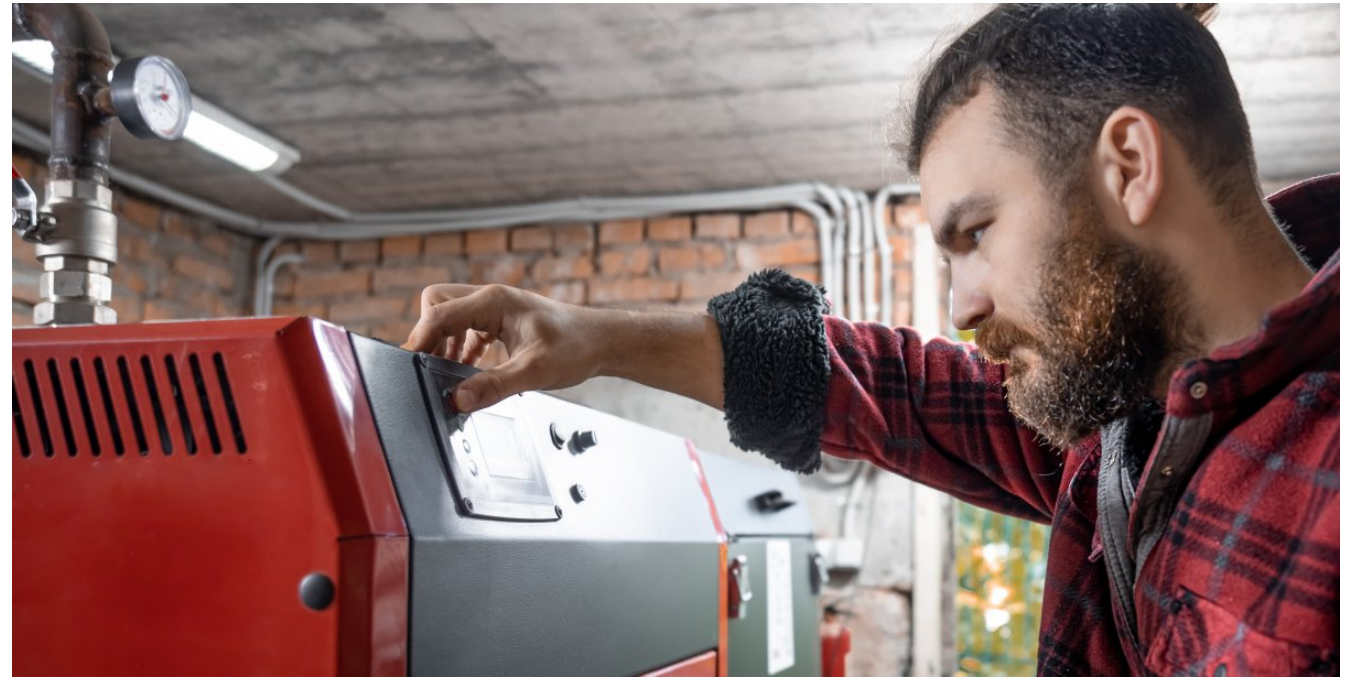

Fot: Freepik.com

Wnioski na dodatek osłonowy można składać w nieprzekraczalnym terminie do 31 października 2022 r. Poza kryterium dochodowym, podwyższona kwota dodatku przysługuje w przypadku, gdy głównym źródłem ogrzewania jest piec, kominek, kocioł, ale tylko opalany węglem lub produktami węglopochodnymi.

Jeśli chodzi o same formy węgla lub paliw węglopochodnych – to zalicza się do nich zarówno węgiel (jego rodzaje), jak i pozostałe substancje ciekłe i lotne, powstające w wyniku procesu termicznego przerobu węgla kamiennego, nazywanego procesem koksowania. Do węglopochodnych należą więc: smoła koksownicza, benzol, siarka, siarczan amonu oraz gaz koksowniczy.

W przypadku, gdy główne źródło ogrzewania gospodarstwa domowego jest zasilanie np. drewnem, pelletem lub innym rodzajem biomasy lub z sieci ciepłowniczej to dodatek osłonowy nie przysługuje w podwyższonej wysokości.

Osoba ubiegająca się o podwyższoną kwotę dodatku powinna w dniu złożenia wniosku posiadać potwierdzenie złożenia deklaracji o wpis do CEEB, o której mowa w art. 27a ust. 1 ustawy z dnia 21 listopada 2008 r. o wspieraniu

termomodernizacji i remontów oraz o centralnej ewidencji emisyjności budynków.

W przypadku najemców mieszkań zgłoszenia takiego dokonują wyłącznie zarządcy budynków, dlatego najemcy powinni zgłaszać taką potrzebę do zarządców nieruchomości.

W przypadku właścicieli budynku wpis dokonywany jest indywidualnie za pośrednictwem internetu (LINK) lub osobiście w UM w Dzierżoniowie.

Wnioski na dodatek osłonowy w formie papierowej (wypełnione) przyjmowane są w Ośrodku Pomocy Społecznej w Dzierżoniowie ul. Szkolna 24 od poniedziałku do środy w godzinach 9.00 -13.30 w czwartki od 9.00 do 13.00 i od 15.00 do 15.45 lub elektronicznie przez platformę ePUAP.

Jak to zrobić?

- Krok 1 wypełnij dokładnie wniosek wraz załącznikami i podpisz
- Krok 2 zeskanuj kompletnie wypełniony wniosek.
- Krok 3 zaloguj się do portalu ePuap, następnie wybierz z katalogu spraw na Epuap - pismo ogólne do podmiotu publicznego (serwis zewnętrzny).
- Krok 4 podpisz wniosek bezpłatnym profilem zaufanym lub podpisem zaufanym/ kwalifikowanym.
- Krok 4a jeśli nie masz profilu zaufanego, sprawdź czy możesz złożyć profil za pośrednictwem Twojego konta on-line bez wychodzenia z domu (serwis zewnętrzny)
- Krok 5 w przypadku pozytywnego rozstrzygnięcie otrzymasz odpowiedź na wskazany we wniosku adres email.

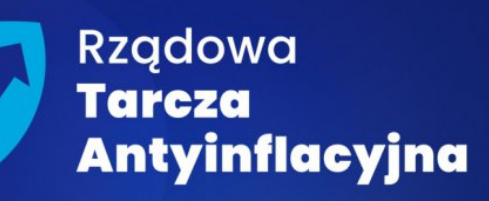

**Uzierżoniów** nastraja pozytywnie

## DODATEK OSŁONOWY

Element rządowej tarczy antyinflacyjnej, który ma zniwelować rosnące ceny energii, gazu i żywności

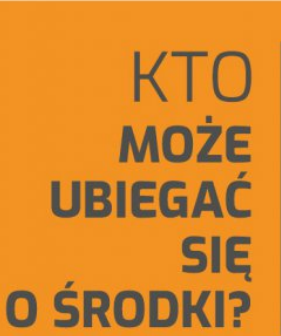

Gospodarstwo domowe, których przeciętne miesięczne dochody nie przekraczają 2 100 zł w gospodarstwie jednoosobowym albo 1 500 zł na osobę w gospodarstwie wieloosobowym. GDZIE NALEŻY ZŁOŻYĆ WNIOSEK

> Ośrodek Pomocy Społecznej ul. Szkolna 24, 58-200 Dzierżoniów

online za pomocą platformy e-puap

Osoba ubiegająca się o podwyższoną kwotę dodatku powinna w dniu złożenia wniosku posiadać potwierdzenie złożenia deklaracji o wpis do centralnej ewidencji emisyjności budynków.

W przypadku najemców mieszkań zgłoszenia dokonują **wyłącznie zarządcy budynków.** 

W przypadku właścicieli budynku wpis dokonywany jest indywidualnie online lub osobiście w UM w Dzierżoniowie.

## DO KIEDY TRZEBA ZŁOŻYĆ DOKUMENTY?

do 31 października 2022 roku

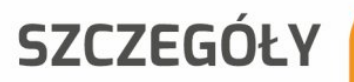

https://www.gov.pl/web/klimat/dodatek-oslonowy